## How to log into the MyMetLife adviser portal

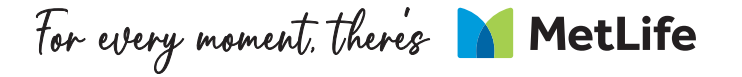

### You'll receive an email from us (<u>Do not reply@metlife.uk.com</u>) with a link to the MyMetLife portal – please click on this link:

| Dear Tony,                                                                                                    |        |
|----------------------------------------------------------------------------------------------------|--------|
| We're delighted to invite you to sign up to our MyMetLife portal through which you can access our range of Individual Protection products.                                                 |        |
| All you need to do now is click the link below and follow the instructions to set up your new account using your email address as your username:<br>MyMetLife.co.uk/advisers               | :      |
| If you're unable to log in to your new account, please check this <u>FAQ guide</u> . Alternatively, please contact your Account Manager or email us at <u>onlineservices@metlife.com</u> . |        |
| Thank you for choosing MetLife.                                                                                                    |        |
| Kind regards,                                                                                                    |        |
| Michelle Parsons                                                                                                    |        |
| Head of Service & Operations                                                                                                    |        |
| •                                                                                                    | ▼<br>▶ |

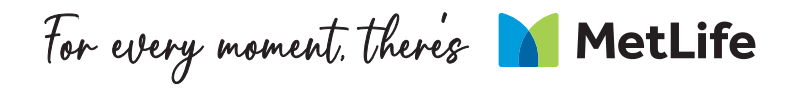

### Click on the link and you'll see this screen. Click 'Next'.

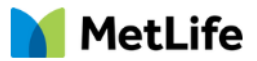

danbrokertest@gmail.com Log Out

| Send new verification code                                                                                          |      |
|----------------------------------------------------------------------------------------------------|------|
| Please click on next button to send the verification code. This code will be sent to your registered email address. |      |
|                                                                                                    |      |
|                                                                                                    |      |
|                                                                                                    | Next |
|                                                                                                    |      |

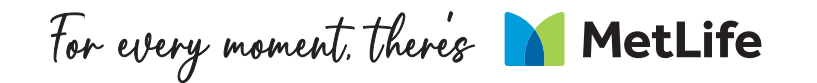

#### This will generate a One Time Password (OTP) that will be sent to your email. Please enter the OTP from this email into the box on the browser, and click 'Next'

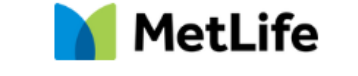

|                                                                                                    | danbrokertest@gmail.com Log Out |
|----------------------------------------------------------------------------------------------------|---------------------------------|
|                                                                                                    |                                 |
| Enter your verification code                                                                                  |                                 |
| A verification code was sent via email to danbrokertest@gmail.com. When you receive the code, enter it below. |                                 |
| 27579                                                                                                    |                                 |
| Didn't receive the email?                                                                                     |                                 |
| Sometimes automated messages get categorized as spam. Check your spam folder.                                 |                                 |
|                                                                                                    |                                 |
|                                                                                                    |                                 |
|                                                                                                    |                                 |
|                                                                                                    | Next                            |

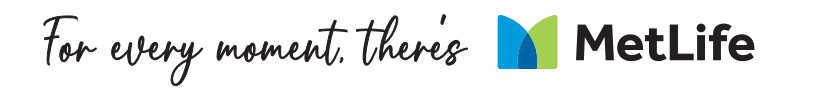

# You will then be asked to create a new password. Please ensure it meets the criteria below.

| MetLife                                                                                                    |
|----------------------------------------------------------------------------------------------------|
| Change Your Password                                                                                                    |
| Enter a new password for <b>brokertmgtmg@gmail.com</b> .<br>Make sure to include at least:                                       |
| <ul> <li>1 uppercase letter</li> <li>1 lowercase letter</li> <li>1 number</li> <li>1 special character</li> </ul> * New Password |
|                                                                                                    |
| * Confirm New Password                                                                                                    |
|                                                                                                    |
|                                                                                                    |
| Password was last changed on 12/06/2024, 11:17.                                                                                  |

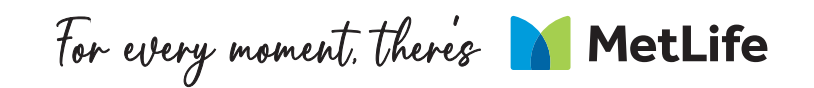

# Once you click 'Change Password', you'll automatically be logged into your MyMetLife account:

| Hom          |                     | 2              |                     |                 |                             |           |          | Q Search                                                                                                    | Î | +          |                      |
|--------------|---------------------|----------------|---------------------|-----------------|-----------------------------|-----------|----------|----------------------------------------------------------------------------------------------------|---|------------|----------------------|
| Poli         | cies Pending        | g Applications | Direct Debit Issues |                 |                             |           |          | What actions are you looking for?                                                                                         | Т |            |                      |
| Update       | d a few seconds ago |                |                     |                 | Q Search this list          |           | 尊 ~ Ca   |                                                                                                    |   |            | Click here to access |
|              | Policy Nu ↑ \       | V Name Insured | V Policy Name       | 🗸 🛛 Plan Type 🗸 | Original Effective D $\vee$ | Status    | $\sim$   |                                                                                                    |   |            | MetLife's products   |
| 1            | EPS000495           | Maud Newgate   | EverydayProtect     |                 | 30/05/2024, 13:25           | In Force  | <b>•</b> | New New <u>Apply for Other</u>                                                                                            |   |            | ľ                    |
| 2            | EPS000497           | Teddy Bear     | EverydayProtect     |                 | 30/05/2024, 16:22           | In Force  |          | Application Application Products                                                                                          |   |            |                      |
| 3            | MCS001651           | Chase Squirell | ChildShield         | Standard        | 01/03/2024, 11:54           | Cancelled | •        |                                                                                                    |   |            |                      |
| 4            | MCS001658           | Gomez Addams   | ChildShield         | Standard        | 12/03/2024, 09:15           | In Force  | •        |                                                                                                    |   |            |                      |
| 5            | MCS001703           | Toby Robbins   | ChildShield         | Standard        | 28/03/2024, 11:42           | In Force  | •        | Direct Debit Calculator ? Saved Applications                                                                              |   |            |                      |
| 6            | MCS001705           | Eve Addamson   | ChildShield         | Plus            | 28/03/2024, 16:15           | In Force  | •        |                                                                                                    |   |            |                      |
| 7            | MCS001706           | Texas Holden   | ChildShield         | Plus            | 28/03/2024, 16:23           | In Force  | •        | 7 To advise your customer on the likely dates for their 1st and<br>2nd Direct Debit payments please use our calculator    |   |            |                      |
| 8            | MCS001728           | Gloria Evans   | ChildShield         | Standard        | 11/04/2024, 11:17           | In Force  | •        |                                                                                                    |   |            |                      |
| 9            | MCS001732           | Baby Monroe    | ChildShield         | Standard        | 12/04/2024, 15:57           | In Force  | •        |                                                                                                    |   |            |                      |
| 10           | MCS001737           | Arthur Bates   | ChildShield         | Standard        | 23/04/2024, 10:05           | In Force  |          | MetLife Broker Support                                                                                                    |   |            |                      |
| 11           | MCS001740           | Sybil Crawley  | ChildShield         | Standard        | 23/04/2024, 12:19           | In Force  |          |                                                                                                    |   |            |                      |
| 12           | MCS001817           | Bill Ebob      | ChildShield         | Standard        | 31/05/2024, 15:31           | In Force  |          | 0800 917 2006 (option 2)                                                                                                  |   |            |                      |
| 13           | MPS000050           | Vicki Hood     | MultiProtect        |                 | 11/01/2024, 15:04           | In Force  |          |                                                                                                    |   |            |                      |
| 14           | MPS000051           | Ben Shepard    | MultiProtect        |                 | 12/01/2024, 15:51           | In Force  | •        | MetLife Customer Support                                                                                                  |   |            |                      |
| 15           | MPS000053           | Bishop Brook   | MultiProtect        |                 | 22/01/2024, 13:14           | In Force  | •        | It your customer has any questions about their MetLife policy please ask them<br>to contact our customer service team on: |   |            |                      |
| 16           | MPS000055           | Manual Lowery  | MultiProtect        |                 | 22/01/2024, 15:48           | In Force  | •        | customerservice@metlife.uk.com                                                                                            |   |            |                      |
| cript:void(0 | MDS000056           | Irma Memillan  | MultiDrotoct        |                 | 22/01/2026 15:52            | In Force  |          | <b>.</b> 0800 917 0100                                                                                                    | - | <b>6</b> 3 |                      |

For every moment, there's MetLife

For every moment, there's MetLife